# Amadeus Selling Platform Connect

# Productivity Suite Quality Monitor

# Guia de Referência

Setembro, 2017

### **Productivity Suite**

Obtenha recursos revolucionários e que economizam tempo, mas há ainda mais opções para melhorar a Produtividade.

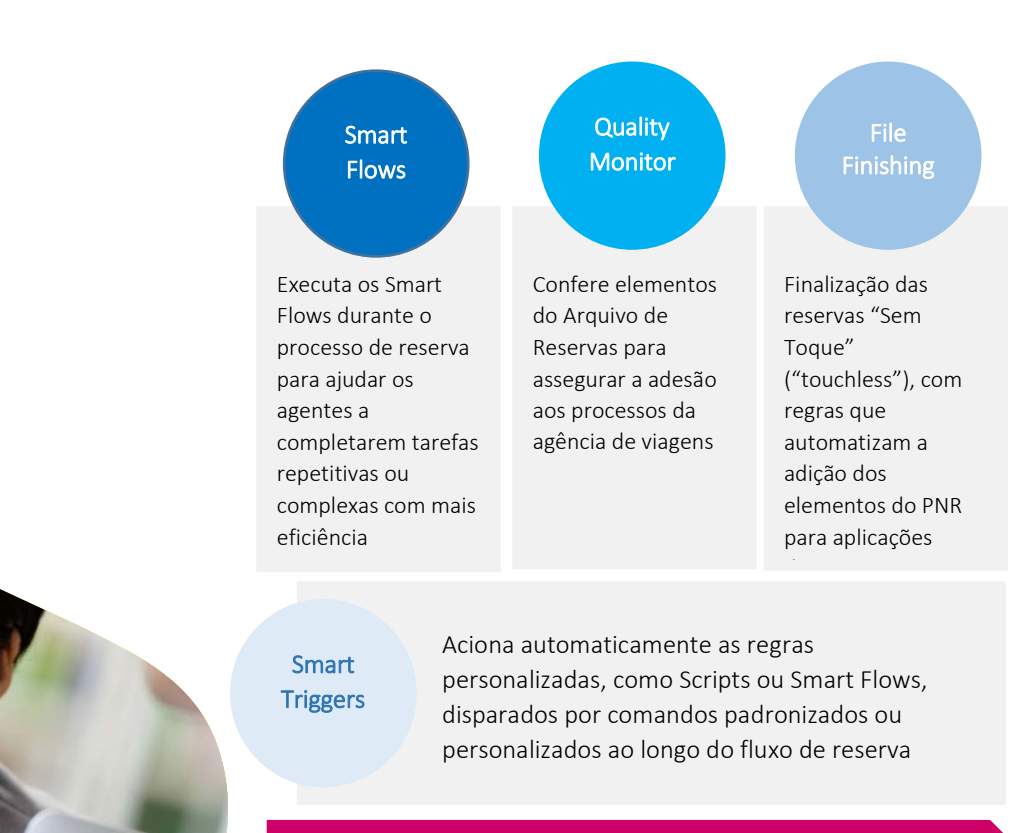

Fluxo de Reserva

## Módulo Quality Monitor

### Visão Geral do Produto

O **Quality Monitor** confere os elementos do Arquivo de Reservas para assegurar a adesão aos processos da agência de turismo.

Ao usar as regras pré-definidas, o Quality Monitor fornece avisos sem interrupções e sinais de "pare" para ajudar os agentes a rastrearem seus progressos e aplicarem correções automáticas ou manuais, tudo em tempo real. Essas regras são definidas por um administrador.

O **Quality Monitor** é executado quando o usuário inserir um comando críptico ou usar uma ação gráfica equivalente que esteja definida em uma regra como um ativador para a verificação do Quality Monitor.

Também pode ser executada conforme solicitado.

### Quando usar o Quality Monitor

### Por que eu deveria usá-lo?

| Melhora a qualidade do                                           | Ex.: detecta a ausência dos                      |
|------------------------------------------------------------------|--------------------------------------------------|
| PNR/Arquivo de Reserva                                           | dados APIS (US)                                  |
| Direciona o Agente de<br>Viagem por meio do fluxo<br>de trabalho | Ex.: escolhe quando suas<br>regras irão bloquear |

| Bloqueia, alerta e informa | Ex.: falta dos dados APIS =                              |
|----------------------------|----------------------------------------------------------|
| os agentes de viagem       | bloqueio                                                 |
| durante uma reserva        | Ex.: sugestão de hotel = info                            |
| As regras entram em vigor  | Ex.: nova oferta                                         |
| imediatamente              | especial/incentivo                                       |
| Menos invasivo             | Ex.: usuário pode conferir o<br>status quando necessário |

## Quais problemas são abordados?

\_Envio de PNRs incompletos mais de uma vez Custos gerados por PNRs incorretos

\_Visibilidade constante para saber o quanto de PNRs estão dentro das regras de negócio da sua agência

\_Orienta sobre ações corretivas no momento certo

### Como acessar o Productivity Suite?

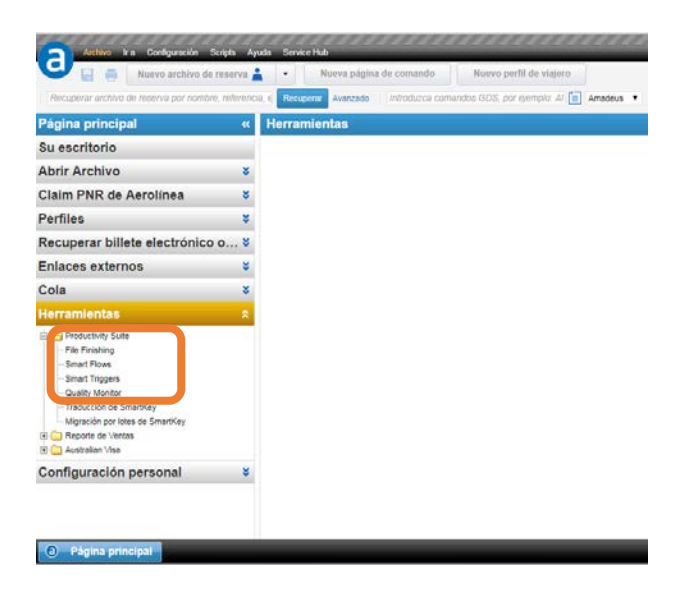

## Dicas importantes sobre a linguagem do Quality Monitor

O Quality Monitor utiliza uma linguagem específica, a primeira instrução precisa ser um if ou choose

"Choose" permite fornecer ao agente mais de 1 opção

"Call" permite ter um Smart Flow como ação corretiva

Não cometa nenhum erro de digitação ao digitar o nome do Smart Flow a ser ativado, caso contrário o Quality Monitor não vai encontrá-lo!

Todas as regras do Quality Monitor precisam de um STATUS (Bloqueio, Informação, Alerta)

Lógica **E/OU**:

- se A e B ou C então... <=> se (A e B) ou C
- se A ou B e C <=> se (A ou B) e C

"=" é escrito "=="; diferente é escrito "!=" EUA: o formato de 'Board/Off-PointCountryState é de 4 letras: ex: USNY ou USCA

Datas ainda não são suportadas

Use parênteses que combinem

( (aaa) AND (bbbb) ) 1 ( { (aaaa) } )

## Definições Disponíveis

if (condição) { instruções } choose "Você quer" { when ("enviar observação geral") { send "RM esta é uma observação geral" } when ("chamar Smart Flow") { call "meu Smart Flow" } } set status call send send auto

### **Operadores Disponíveis**

== != > < >= <= CONTAINS DOESNOTCONTAIN AND OR where count

## Interface: Ctrl + Espaço

Ao digitar Ctrl + Espaço você visualiza uma lista das definições do Quality Monitor

| Quality Monitor | Rule Editor - Office Rule                                                                                                    |  |
|-----------------|----------------------------------------------------------------------------------------------------|--|
| escription:     |                                                                                                    |  |
| igger: End      | of Transaction                                                                                                    |  |
| <b>1</b> .      | Checklist item name                                                                                                    |  |
| Message:        | Checklist item message                                                                                                    |  |
| Definition:     | 1<br><b>call - call statement</b><br>choose - choose when statement<br>if - if statement<br>send - send statement<br>send auto - send statement<br>setstatus - set status statement<br>when - when statement |  |

## Mapeamento de campo

Link entre as definições na regra e os elementos mostrados pelo Quality Monitor quando uma regra estiver ativa

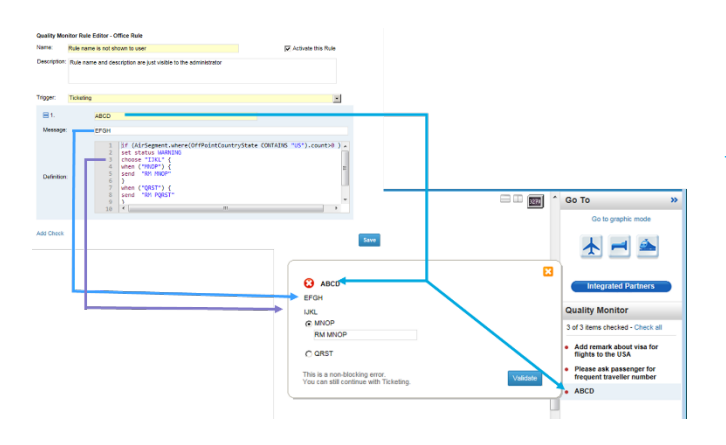

# Crie uma Regra no Quality Monitor

# Ex. 1: Regra do Quality Monitor para checar FOP

# Chamando um Smart Flow para o escritório

\_Aqui o objetivo é criar uma regra para verificar:

- No momento da Cotação, se tem ao menos 1 segmento de Aéreo ou Hotel
  - Selecione o Pricing (Preço)
     como um Disparador e verifique
     na definição if se há um
     segmento Air ou Hotel
- Que o PNR tem ao menos 1 Forma de Pagamento
  - Verifique na definição If se houver uma Forma de Pagamento

\_Se não, deverá impedir o usuário de continuar:

- Deve ajudar o usuário a inserir o FOP a ser escolhido, ao menos, entre 3
  - o Ajuste o Status como BLOCKING (bloqueado)
  - O Ative (call) um Smart Flow prédefinido

| Quality Mo   | nitor Rule Editor - Office Rule                                                                                                    |                    |
|--------------|----------------------------------------------------------------------------------------------------|--------------------|
| Name         | Add FOP                                                                                                    | Activate this Rule |
| Description  | : check at Pricing time, if the PRR has at least 1 Air or Hotel Segment, that there is at least 1 Form of Payment                  |                    |
| Trigger:     | End of Transaction                                                                                                    |                    |
|              | F Pricing FXB x FXP x FXU x                                                                                                    | 1                  |
|              | Ticketing                                                                                                    |                    |
|              |                                                                                                    |                    |
| Note: this v | vill apply both when the selected actions happen in the Command Page and in the Booking File graphical environment when available. |                    |
| Note: this v | W spoty both when the selected actions happen in the Command Page and in the Booking File graphical environment when available.    |                    |
| Note: this v | W sigsty both when the selected actions happen in the Command Page and in the Booking Fale graphic if environment when evaluate.   |                    |

# Se a regra não for verificada, no momento do disparo:

|                                                                                                    | Go To 1                          |
|----------------------------------------------------------------------------------------------------|----------------------------------|
| This is a blocking error Please correct it to continue with Pricing.                                                                                                    | Show in Graphic Mode             |
| OP                                                                                                    |                                  |
| OP needed in the PNR                                                                                                    | More Products 👻                  |
| Which Porm of Payment do your traveler want to use<br>(P (a) use a smart flow to selecte the desired form of payment                                                                                                    | Show Booking File                |
|                                                                                                    | Quality Monitor                  |
| Constant of the Instant of the Insta | t of 1 items checked - Check all |
|                                                                                                    | . FOP                            |

# Ex. 2: Regra do Quality Monitor para verificar os dados de TSA/APIS

### Para voos aos EUA

\_Aqui o objetivo é criar uma regra que deve bloquear o usuário se o destino for os EUA e os dados de TSA/APIS não estiverem presentes no PNR

\_Criar uma regra para verificar:

- Se, no momento da emissão do bilhete, houver, ao menos, 1
   Segmento Aéreo para os EUA, partindo de fora dos EUA.
  - o Ajustar o *Disparador* como Ticketing

- Na Definição If, verificar se o
   Destino é EUA e que o
   embarque não é nos EUA
- Que o PNR tem, ao menos, 1 SSR contendo a palavra "DOCO", "DOCS" ou "DOCA"
  - Na Declaração If, verificar se o elemento SSR contém dados de TSA/APIS
  - o Ajustar o Status como BLOCKING (bloqueado)

| Tools - Productivity Suite - Quality Monitor |                                                                                                    |  |  |  |
|----------------------------------------------|----------------------------------------------------------------------------------------------------|--|--|--|
| Quality Mor                                  | nitor Rule Editor - Office Rule                                                                                                    |  |  |  |
| Name:<br>Description:                        | TSA APIS data                                                                                                    |  |  |  |
| Trigger:<br>Note: this w                     | End of Transaction  Pricing  Tcketing  IMP × INE × INV × ITR × TTM × TTP × TTR ×  Ill apply both when the selected actions happen in the Command Page and in the Booking File graphical environment when available.                                                                                                    |  |  |  |
| <b>■</b> 1.                                  | TSA APIS data                                                                                                    |  |  |  |
| Message:                                     | essage: Please add TSA APIS data for flights to the US                                                                                                    |  |  |  |
| Definition:                                  | <pre>1 if (AirSegment.where(OffPointCountryState CONTAINS "US" 2 AND BoardPointCountryState!=OffPointCountryState).count&gt;=1 3 AND 4 SpecialServiceRequest.where(SsrElementCode CONTAINS "DOCO" 5 OR SsrElementCode CONTAINS "DOCA") 6 OR SsrElementCode CONTAINS "DOCA").count == 0) 7 { 8 set status BLOCKINS 9 } </pre> |  |  |  |